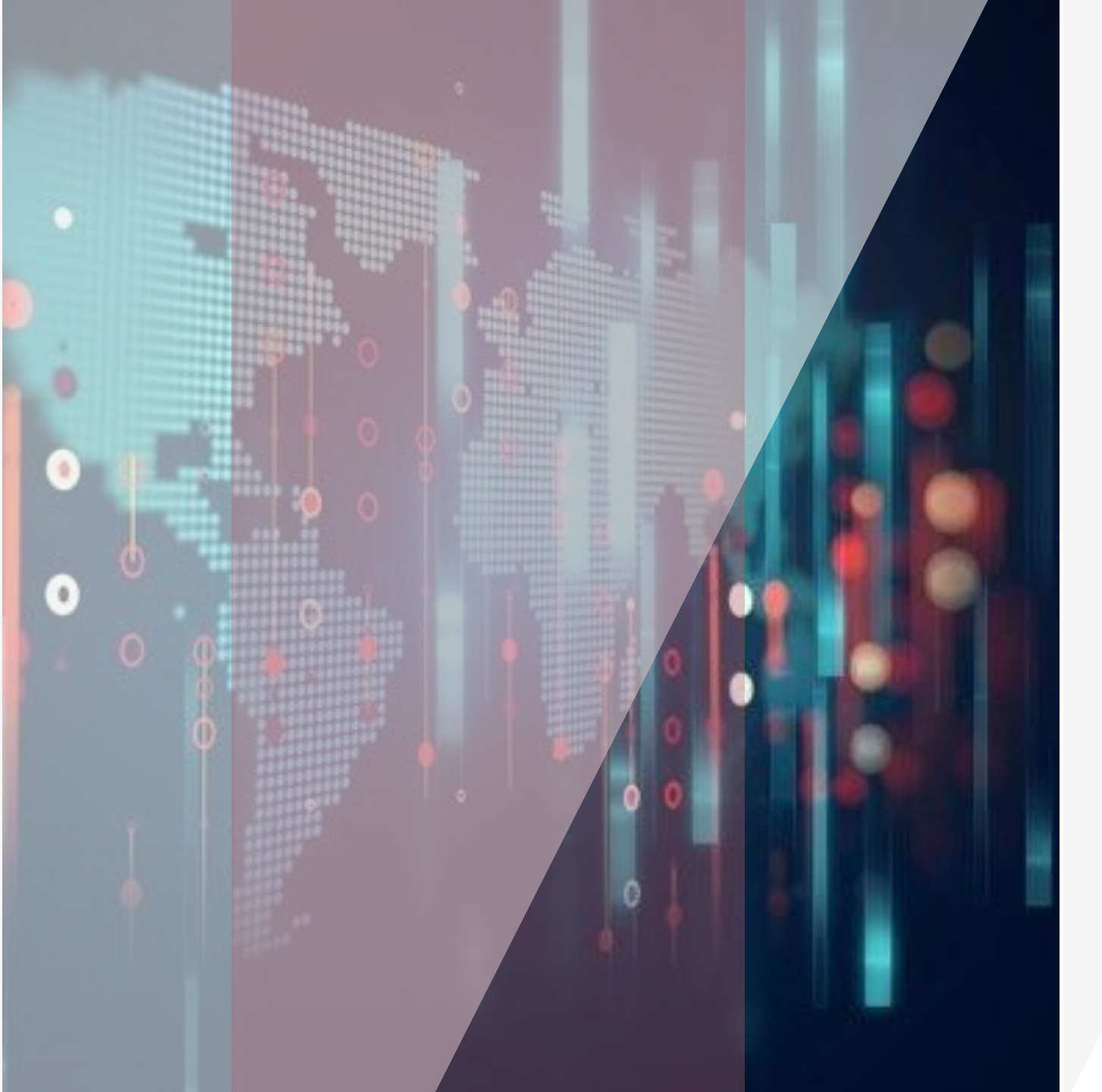

## 使用说明书

GTJA Home Trading 电脑版交易系统

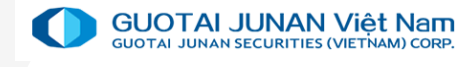

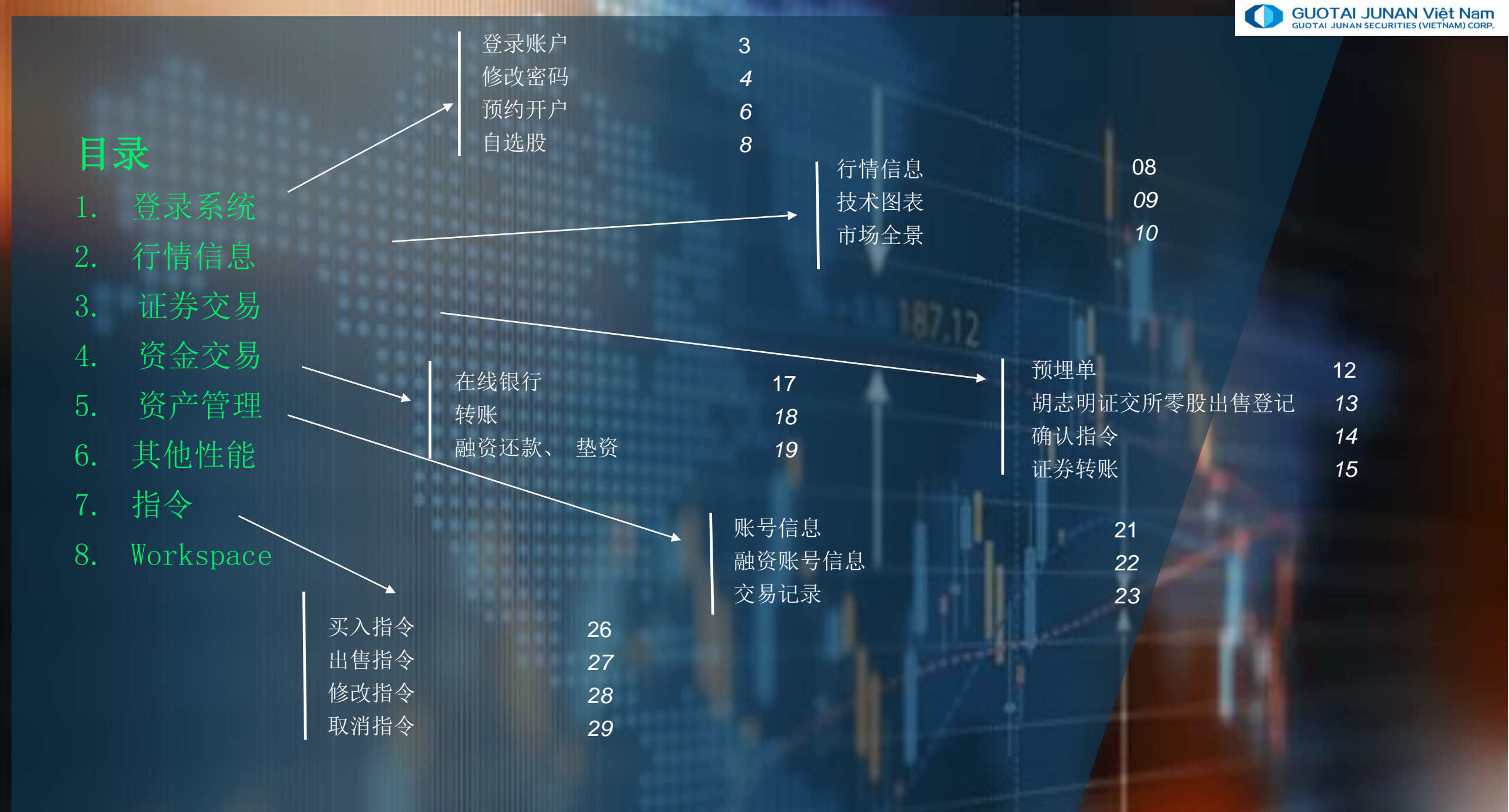

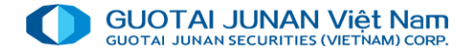

第一部分:登录系统

在公司网页上<u>https://gtjai.com.vn</u>下载 home trading 软件

#### 第一步骤:登录

- ▶ 登录账号:是客户在GTJA所开立的证券账号
- ▶ 密码:是客户开户时GTJA所提供的的登录系统密码
- ▶ 保存账号:客户可填"保存账号"框架以下一次登录不用输入信息
- ▶ 点击登录

|       | GUOTA<br>GLIDTAI AUN | U JUNAN Việt Nam<br>An SECLIR THES (VIET TRAME) COMP. |
|-------|----------------------|-------------------------------------------------------|
| -     | 中文                   | ~                                                     |
| •     | 061c                 |                                                       |
| ê     | 密码                   |                                                       |
| □ 保存  | 飛号                   |                                                       |
|       |                      | 委登                                                    |
| • 风险拉 | 皮露声明                 | 忘记密码?<br>预约开户                                         |

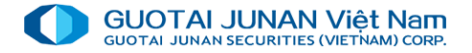

#### 第二步骤. 修改登录密码

对于首次登录的客户,系统将要求更换登录密码。客户需要输入以下信息: 当前密码:是证券公司向客户提供的登录系统密码

新密码:新密码要求至少6个符号,包括字母和数字

确认密码: 再次输入以上新密码

客户点击修改密码 按钮以确认更改登录密码

#### 输入OTP

当客户输入准确信息, 系统将显示 "确认OTP - OTP号。。。。。。", 客户填上矩阵卡上的相应号码

(此矩阵卡当客户开户时券商将提供给客户)

| 修改                   | 登陆密码            |
|----------------------|-----------------|
| 账号                   | 061c008775      |
| 当前密码 *               |                 |
| 新密码                  |                 |
| 新密码确认 <mark>*</mark> |                 |
| 注意:密码区分大小写,          | 至少6个字符,包括字母和数字! |
|                      |                 |
|                      | 确认              |
|                      |                 |

| 输入验证码  |   |    | × |
|--------|---|----|---|
| OTP *  |   |    | 0 |
| 获得新的OT | Ρ | 跳过 |   |

#### 忘记密码

#### 第一步: 输入信息:

客户输入账号、开户时所注册的邮箱地址和电话号码

要求: 必填邮件或者电话号码以确认

第二步:重置密码:

#### 点击 重置密码

按照客户在第一步骤所输入的邮箱地址和电话号码,系统将新密码 发到客户所登记的邮箱或给客户发短信。

#### 第三部:重新登录:

客户输入您邮件或手机收到的密码以登录系统。

与首次登录操作相同,系统要求再次重置密码。

|          |         | Việt Nam<br>true trung cour |
|----------|---------|-----------------------------|
|          | 中文      | ~                           |
| <b>1</b> | 账号      |                             |
| 2        | 已注册邮箱地址 |                             |
| بر       | 已注册电话号码 |                             |
|          |         | 码                           |
|          |         | 登录?                         |
| • 风险     | 波露声明    | 预约开户<br>△」 选择服务器连接          |

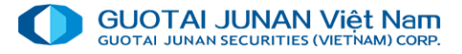

#### 预约开户

 $\geq$ 

 $\succ$ 

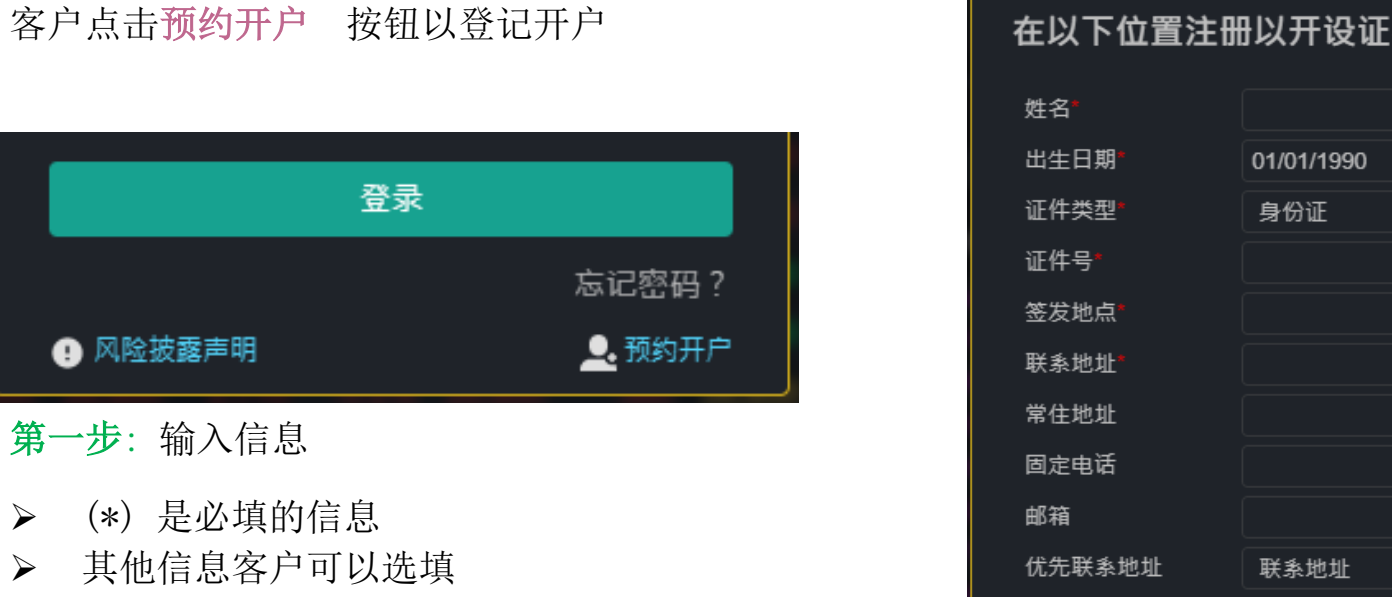

点击提交以向券商发送开户信息  $\triangleright$ 

#### 第二步:成功登记

登记在线开户成功后, 业务人员将尽快跟客户联系 以确认信息

\*此性能只适用于越南股民,外国投资者不可以使用

| 在以下位置注册             | ∃以开设证券交易帐户Ⅰ | vs |             |            | ×     |
|---------------------|-------------|----|-------------|------------|-------|
| 姓名*                 |             |    | 性别*         | 请选择性别      | T     |
| 出生日期 <mark>*</mark> | 01/01/1990  |    | 出生地*        |            |       |
| 证件类型*               | 身份证         | T  | 国籍*         | VIỆT NAM   | T     |
| 证件号 <b>*</b>        |             |    | 签发日期*       | 16/07/2020 |       |
| 签发地点 <b>*</b>       |             |    | 职业          |            |       |
| 联系地址*               |             |    |             |            |       |
| 常住地址                |             |    |             |            |       |
| 固定电话                |             |    | 手机 <b>*</b> |            |       |
| 邮箱                  |             |    |             |            |       |
| 优先联系地址              | 联系地址        | T  | 优先联系电话      | 手机         | ¥     |
| 工作单位                |             |    | 个人税号        |            |       |
| 提交                  | 修改          |    |             |            | (*)必填 |

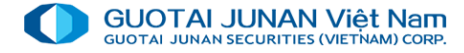

## **身** 第二部分:市场信息

- 新闻
- 行情表
- 技术图
- 市场
- 历史市场信息
- 市场流动性
- 外资交易
- 外资持有股权信息查寻
- 大宗交易定价申报指令

| תל לח<br>        | н      | DSE 🔻    | HNX -    | UPC           | ом –                   |                 |                                                                                                    |                             |                   |         |        |              |                                     |                         |                            |              |               |
|------------------|--------|----------|----------|---------------|------------------------|-----------------|----------------------------------------------------------------------------------------------------|-----------------------------|-------------------|---------|--------|--------------|-------------------------------------|-------------------------|----------------------------|--------------|---------------|
| 新通知              |        | 买        | 盘        |               |                        |                 | 最新                                                                                                    |                             |                   |         | 卖      | 盘            |                                     |                         |                            | 外资           | 交易            |
| 行情表              | 买3量    | 买2价      | <br>买2量  | 买1价           | 买1量                    | <b>∢</b> + /- ▶ | 价格                                                                                                    | 未成交量                        | 买1价               | 买1量     | 买2价    | <br>买2量      | 买3价                                 | 买3量                     | 总量                         | ●买入          | 卖出▶           |
| 技术指数图            |        |          |          |               |                        |                 | 10,950                                                                                                    | 10                          | 10,950            | 111,480 | 11,000 | 380,680      | 11,050                              | 182,530                 | 1,924,740                  | 6,200        | 4,00          |
| 市场               |        |          |          | 28,600        | 2,650                  | 0.2%            | 28,650                                                                                                    | 1,000                       | 28,650            | 133,330 | 28,700 | 327,230      | 28,750                              | 583,870                 | 6,458,890                  | 926,210      | 797,43        |
| 下中市场信自<br>日本市场信息 | 91,940 |          |          |               |                        |                 | 56,200                                                                                                    | 3,610                       | 56,400            | 1,120   | 56,500 | 18,350       | 56,600                              | 1,660                   | /15,300                    | 102,180      | 419,73        |
|                  | 3 240  | 82,800   |          |               | 3,040                  |                 | 83 100                                                                                                    | 5,000                       | 0,920<br>83 100   | 6.040   | 83 200 | 20,000       | 0,940<br>83 300                     | 3,700                   | 558 340                    | 100 360      | 335.81        |
| 中场流动性            | 18 420 | 80 800   |          | 80 900        |                        |                 | 80,900                                                                                                    |                             |                   |         | 81 100 | 5 400        |                                     | 17 330                  | 759 360                    | 76 250       | 428 13        |
| 外资交易             | 1.390  |          |          | 91,900        |                        |                 |                                                                                                    |                             |                   |         | 92,100 |              |                                     | 5.000                   | 197,750                    | 127.300      | 32.23         |
| 由外国投资者拥有         |        |          |          |               |                        |                 |                                                                                                    |                             |                   |         |        |              |                                     |                         |                            |              |               |
| 股权信息             |        |          |          |               |                        |                 |                                                                                                    |                             |                   |         |        |              |                                     |                         |                            |              |               |
| 大宗交易             |        | 875      |          |               |                        | - H             |                                                                                                    |                             |                   |         |        |              |                                     |                         |                            |              | alb.          |
|                  | -      | - 873    |          |               | 1                      | per response    | and the state of the state of t | alleytera <sub>a</sub> rtha | a with the second | ייזיי   | unt    |              | where                               | n and the second        | mpeter processingly        | μ'γυ' '      | ""Lyru        |
|                  | HINTY  | - 1,381, | l har te | a la da da sa |                        |                 |                                                                                                    |                             |                   |         |        |              |                                     |                         |                            |              | t a tata wali |
|                  | :00    |          | 1:       | 3:00          |                        | 13:30           |                                                                                                    | 14:00                       | 14:               | 25      | 10:30  | D            | 13:0                                | 00                      | 13:30                      | 14:00        | 14:1          |
|                  |        |          |          |               | HNX                    | 116.68          | 1.09 (                                                                                                    | 0.94% <b>)</b>              |                   |         |        |              | UPCON                               | 57.39                   | <b>•</b> 0.37 <b>(</b> 0.6 | 65% <b>)</b> |               |
|                  |        |          |          |               |                        |                 | 407 40                                                                                                    |                             |                   |         |        |              | 24 484                              | 900 🔛                   | 100 025 +                  | -17.         |               |
|                  |        |          |          |               | 36,69                  | 3,500 股         | 467.12                                                                                                    | 0 112                       |                   |         |        |              | 24,404                              | ,000 /180               | 133.303                    |              |               |
|                  |        | ≠_       | 交        | 易量最 <u>大</u>  | 36,69<br>的前10 <u>支</u> | 3,500 股<br>股票   | 467.12                                                                                                    | U T12                       |                   | <u></u> | 交易     | 重最大 <u>的</u> | 之 <sub>1,101</sub><br>前10支 <u>股</u> | 票                       | 199.900                    |              | 4             |
|                  | 赤旦     | 一<br>一   | 交        | 易量最大          | 36,69<br>的前10支         | 3,500 股<br>股票   | 467.12<br>母                                                                                                    | ⊻₩                          | 赤見数               | ÷       | 交易     | 重最大的<br>证券   | ∠+,+0+<br>前10支股<br>+/               | ,000 <u>派</u><br>票<br>工 | 母 <u>×</u>                 |              |               |

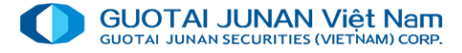

新闻

点击 市场/新通知

| GUO   |                 |        |          |
|-------|-----------------|--------|----------|
| Lant. | <i>──」</i> =    |        |          |
| t,    | 新通知             |        | JSE •    |
| _     | 行情表             | 买3量    | ,<br>买2价 |
|       | 技术指数图           | 30,370 | 10,850   |
| \$    |                 | 32,650 | 28,550   |
|       | 17-20<br>历由主场信自 | 91,940 | 56,100   |
|       |                 | 19,840 | 8,900    |
|       | 市场流动性           | 3,240  | 82,800   |
| F     | 外资交易            | 18,420 | 80,800   |
| ¥     | 由外国投资者拥有        | 1,390  | 91,700   |
|       |                 |        |          |
|       | 大宗交易            |        | 875      |
|       |                 |        | - 873    |

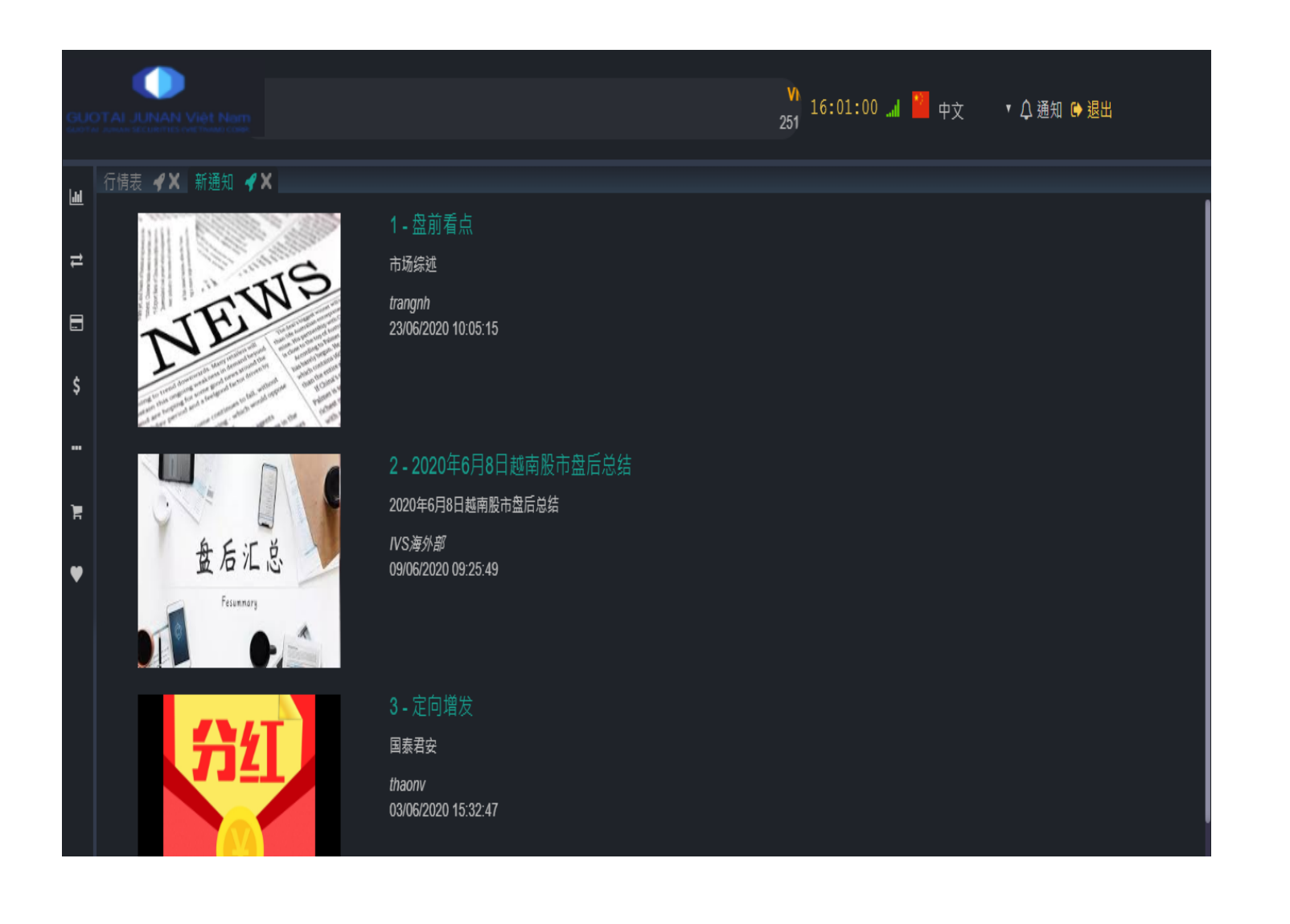

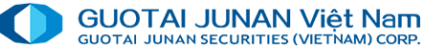

## 技术图表

#### 1. 选技术图表\ 行情表

| GU | UTAI JUNAN Việt Nam | ł |  |        |          |
|----|---------------------|---|--|--------|----------|
|    | ─□=== ▲ ♥ 市场        |   |  | H      |          |
| 11 | 新通知                 |   |  |        |          |
|    | 行情表                 |   |  | 买3重    | ,<br>买2价 |
| -  | 技术指数图               |   |  | 30,370 | 10,85    |
| \$ |                     |   |  | 32,650 | 28,55    |
|    | 历史市场信息              |   |  | 19 840 | ) 56,10  |
|    | 市场法动性               |   |  | 3.240  | 82.80    |
| )E | 小湖派动任               |   |  | 18,420 | 80,80    |
|    |                     |   |  | 1,390  | 91,70    |
| ۲  | 田外国投页有册月            |   |  |        |          |
|    | 股权信息                |   |  |        |          |
|    | 大宗交易                |   |  |        | 875      |
|    |                     |   |  |        | - 873    |

| UOT |              | Ì Việt<br>⊡việt | Nam     |         |     |                |                |                 |                |                |                |                | VNI<br>251,8    | 873.12 <b>↓</b><br>79,781 股 | - <mark>-3.71 (-0</mark><br>4,264.41 | )<br>16:0      | 8:03 .          | al 🎽 1         | ₽文             | • 4            | 通知 🗈 迡    | 出                     |                                            |
|-----|--------------|-----------------|---------|---------|-----|----------------|----------------|-----------------|----------------|----------------|----------------|----------------|-----------------|-----------------------------|--------------------------------------|----------------|-----------------|----------------|----------------|----------------|-----------|-----------------------|--------------------------------------------|
|     | 行情表          | <b>∢</b> ×      | 行情表     | Ę 🛷 🗙   | 新通知 | 印 名 🗙          |                |                 |                |                |                |                |                 |                             |                                      |                |                 |                |                |                |           |                       |                                            |
| ÷   |              |                 |         |         | 收   | 藏夹 🕂           | <b>-</b> H0    | SE 🔻            | HNX -          | UPC            | COM -          |                |                 |                             |                                      |                |                 |                |                |                |           |                       |                                            |
|     | <b>Ⅲ</b> 证券f | 七码              | 跌停      | 昨收      | 涨停  | <b>N</b> 0 (A  | <b>N0</b> B    | 买               | 盘              | <b>N</b> 4/A   | <b>N</b> 4B    |                | 最新              | ᆂᄚᆇᄪ                        | <b>N</b> 4 (A                        | <b>⊒</b> 4⊟    | 卖               | 盘              | 204            | <b>20</b> 8    | 总量        | 外资                    | 这易<br>———————————————————————————————————— |
| 3   | HBC          | •               | 10 200  | 10 950  |     | 头3fr<br>10 800 | 头3里<br>230.370 | 头21)r<br>10 850 | 头Z里<br>118,580 | 头10r<br>10 900 | 头T里<br>145 850 | <b>◀ +/- ▶</b> | 10 1合<br>10 950 | 木成父里<br>10                  | 头100<br>10 950                       | 头1里<br>111 480 | 头21)r<br>11 000 | 头2里<br>380 680 | 头310<br>11 050 | 头3里<br>182 530 | 1 924 740 | ▲ <u>头</u> ∧<br>6 200 | 买山▶                                        |
|     | HPG          | •               | 26,600  | 28,600  |     |                |                |                 |                | 28,600         | 2,650          | 0.2%           | 28,650          | 1,000                       | 28,650                               | 133,330        | 28,700          | 327,230        | 28,750         | 583,870        | 6,458,890 | 926,210               |                                            |
| ?   |              | •               | 53,100  | 57,000  |     |                |                |                 |                |                |                |                |                 |                             |                                      |                |                 |                |                |                | 715,300   | 102,180               |                                            |
|     | TDH          | •               | 8,300   | 8,920   |     |                |                |                 |                |                |                |                | 8,920           | 5,000                       | 8,920                                | 12,400         | 8,930           | 20,000         | 8,940          | 3,700          | 618,070   | 7,540                 |                                            |
|     |              | •               | 77,700  | 83,500  |     |                |                |                 |                |                |                |                |                 |                             |                                      |                |                 |                |                |                | 558,340   | 100,360               |                                            |
| •   |              | •               | 75,800  | 81,500  |     |                |                |                 |                |                |                |                |                 |                             |                                      |                |                 |                |                |                | 759,360   | 76,250                |                                            |
|     |              | •               | 86,500  | 93,000  |     |                |                |                 |                |                |                |                |                 |                             |                                      |                |                 |                |                |                | 197,750   | 127,300               |                                            |
|     |              | •               | 12,400  | 13,300  |     |                |                |                 |                |                |                |                |                 |                             | 13,300                               | 220            | 13,350          | 20,610         | 13,400         | 20,540         | 322,640   | 3,500                 |                                            |
|     |              | •               | 109,300 | 117,500 |     |                |                |                 |                |                |                |                |                 |                             |                                      |                |                 |                |                |                | 550,350   | 389,710               |                                            |
|     | VTV          | •               | 5,400   | 6,000   |     |                |                |                 |                |                |                | 3.3%           | 6,200           | 100                         | 6,400                                | 400            | 6,500           | 500            |                |                | 100       | 100                   |                                            |
|     |              | 1               | 54,700  | 58,800  |     |                |                |                 |                |                |                |                |                 |                             |                                      |                |                 |                |                |                | 11,230    |                       |                                            |

#### 2. 看行情的股价板上可以添加或者删除关注的自选股

|         |          |   | 证券代码                | 收藏夹 ⊕▼     | HOSE - | HNX 🕶 |
|---------|----------|---|---------------------|------------|--------|-------|
|         |          |   | A32 - UPC - 32号股份公  | 公司股票       |        |       |
| 创建新山    | 攵藏夹      |   | AAA - HOSE - 安发塑料   | 与绿色环境股份公司股 | 票      |       |
|         | ~1=4/2 ~ |   | AAM - HOSE - Mekong | 水产股份公司股票   |        |       |
|         |          |   | AAV - HNX - 越仙山房地   | 也产股份公司股票   |        |       |
|         |          | _ | ABC - UPC - VMG 传媒  | 股份公司股票     |        |       |
| 输入收藏夹名称 |          |   | ABI - UPC - 农业银行保   | 除险股份公司股票   |        |       |
| e       |          |   | ABR - UPC - 越南品牌投   | 發股份公司股票    |        |       |
|         |          |   | ABS - HOSE - 平顺农业   | 服务股份公司股票   |        |       |
|         |          |   | ABT - HOSE - 槟椥进出   | 口股份公司股票    |        |       |
| 确认      | 否        |   | AC4 - UPC - ACC-244 | 股份公司股票     |        |       |
|         |          |   | ACB - HNX - 亚洲股份商   | 和业银行股票     |        |       |
|         |          |   |                     |            |        |       |

▲★ 行情表 ┛★ 新通知 ┛★

## 市场全景、市场全景历史、市场成交、外资交易、外资持有

#### 点击 市场信息, 此屏幕上 客户可以随意拉开及排序

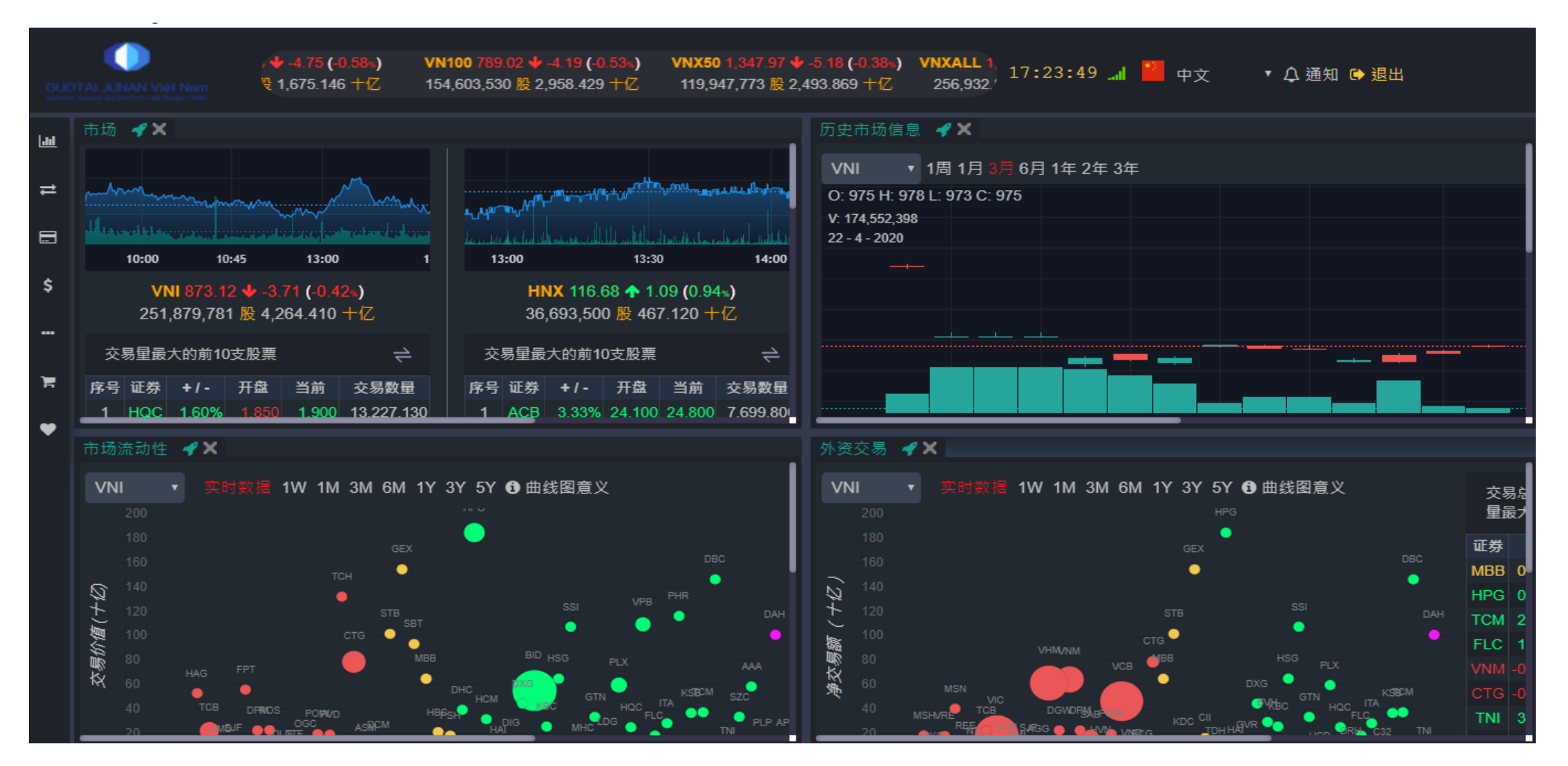

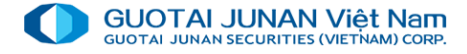

## **乡** 第三部分: 证券交易

证券交易菜单里包括:

- 预定指令(预埋单)
- 零股出售登记( 胡志明证交所)
- 委托确认(确认订单)
- 证券内部转账
- 增发股认购

|     |                       | .42 | <b>s)</b> | HNX 116.  | 68 🛧 1.0 | 9 (0 |
|-----|-----------------------|-----|-----------|-----------|----------|------|
|     | SUOTAI JUNAN VIệt Nam | 0   | ΗZ        | 36,693,50 | 0 股 467  | .120 |
| 611 | ○ 法主 ▲ ● 证券交易         |     |           |           |          |      |
| 11  | 预订指令                  |     |           |           | HC       | ISE  |
| E   | <sup>表交易</sup> 达易登记   |     |           |           | 买3量      | 买    |
| -   | 委托确认                  |     |           |           | 30,370   | 10   |
| \$  |                       |     |           |           | 32,650   | 28   |
|     | 证券内部转账                |     |           |           | 91,940   | 56   |
|     | 增发股认购                 |     |           |           | 19,840   | 8    |
|     |                       |     |           |           | 3,240    | 82   |
| F   |                       |     |           |           | 18,420   | 80   |
|     |                       |     |           |           | 1,390    | 91   |
| •   |                       |     |           |           | 35,640   | 13   |
|     |                       |     |           |           | 50,100   | 116  |
|     |                       |     |           |           |          | 5    |
|     |                       |     |           |           | 460      | 58   |
|     |                       |     |           |           |          |      |

#### 预埋单

1. 菜单里点击 "预订指令":

| <u> -111</u> | ──────────────────────────────────── |  |
|--------------|--------------------------------------|--|
| =            | 预订指令<br><sup>正券交易</sup> 支易登记         |  |
| \$           | 委托确认                                 |  |
|              | 证券内部转账<br>增发股认购                      |  |
| F            |                                      |  |
| ¥            |                                      |  |

| 061C008775 - Nguyễn Hữu Hùng 🔹 🚺 👥 |         |          |            |  |  |  |  |  |  |  |
|------------------------------------|---------|----------|------------|--|--|--|--|--|--|--|
| 买入                                 |         | 卖        | 出          |  |  |  |  |  |  |  |
| CCL - HOSE - 九;                    | 龙油气都市投资 | §与发展股份公司 | 旧股票        |  |  |  |  |  |  |  |
| CE: 0 FL:                          | 0 RF:   | 0 CR:    | 8,040      |  |  |  |  |  |  |  |
| 选择交易时间                             |         |          | •          |  |  |  |  |  |  |  |
|                                    |         |          |            |  |  |  |  |  |  |  |
| 그고문                                |         |          | 0 004 000  |  |  |  |  |  |  |  |
| 可头里                                |         |          | 2,921,830  |  |  |  |  |  |  |  |
| 价格*                                |         |          |            |  |  |  |  |  |  |  |
| 未成交量*                              |         |          |            |  |  |  |  |  |  |  |
| 生效日"                               |         |          | 13/07/2020 |  |  |  |  |  |  |  |
| 到期日*                               |         |          | 20/07/2020 |  |  |  |  |  |  |  |
|                                    |         |          |            |  |  |  |  |  |  |  |
|                                    | SEND OR | DER BUY  |            |  |  |  |  |  |  |  |
|                                    |         |          |            |  |  |  |  |  |  |  |

3. 在预埋单列表上点击取消

点击确认以确认取消指令.

点击取消 以取消 取消买/卖指令

2.确认订单:客户点击确认预定买入指令/卖出指令 按
 钮,系统将显示以下屏幕:

- 点击确认发送指令按钮 及等待有效日该指令将自动 发送至证交所
- 点击取消 以取消买卖单

| 061C008775.00 - Nguyễn Hữu Hùng                   |                                                                         |                                                                                             |                                                                                                    |  |  |  |  |  |  |  |
|---------------------------------------------------|-------------------------------------------------------------------------|---------------------------------------------------------------------------------------------|----------------------------------------------------------------------------------------------------|--|--|--|--|--|--|--|
| ACB - HNX - Ngân hàng Thương mại cỗ phần Á Châu 🗌 |                                                                         |                                                                                             |                                                                                                    |  |  |  |  |  |  |  |
| 100                                               | б                                                                       | 裕                                                                                           | 24,000                                                                                                    |  |  |  |  |  |  |  |
| 限价交易                                              | Ż                                                                       | 医易时间                                                                                        | 早盘连续竞价                                                                                                    |  |  |  |  |  |  |  |
| 13/07/2020                                        | 到                                                                       | 期日                                                                                          | 20/07/2020                                                                                                    |  |  |  |  |  |  |  |
|                                                   |                                                                         |                                                                                             |                                                                                                    |  |  |  |  |  |  |  |
| 认发送指令                                             |                                                                         |                                                                                             | 取消                                                                                                    |  |  |  |  |  |  |  |
|                                                   | 061C008775.00 - Ngu<br>ACB - HNX - Ngân ha<br>100<br>限价交易<br>13/07/2020 | 061C008775.00 - Nguyễr<br>ACB - HNX - Ngân hàng<br>100 が<br>限价交易 ダ<br>13/07/2020 至<br>认发送指令 | 061C008775.00 - Nguyễn Hữu Hùng<br>ACB - HNX - Ngân hàng Thương mạ<br>100 价格<br>限价交易 交易时间<br>13/07/2020 到期日<br>认发送指令 |  |  |  |  |  |  |  |

|           | 委托号 | 证券代码 | 交易 | 委托分类 | 交易时间 | 未成交量 | 价格     | 生效日        | 到期日        | 状态   | 交易方式         | 处 |
|-----------|-----|------|----|------|------|------|--------|------------|------------|------|--------------|---|
| <u>取消</u> | 36  | ACB  | 买入 | 限价交易 | 连续竞价 | 100  | 24,000 | 13/07/2020 | 20/07/2020 | 等待处理 | OTS- 高级交易-测试 |   |

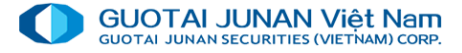

### 胡志明证交所零股出售登记

菜单里点击 "零股交易登记",屏幕将显示胡志明证交所可以登记出售的零股列表

|             |                                                                    |            |         | <b>VNUTI 668.2</b><br>3,170,770 | 21 <b>个</b> 1.63 (0.24%)<br>股 61.686 十亿 | VNENE 407<br>3,533,120 | .39 <b>个</b> 2.14 <b>(</b> 0.53<br>) 股 83.998 十亿 | <b>s) VNMAT 1</b><br>31,270, | ,038.04 <b>个</b> 1.5<br>,380 股 541.5F | 17:39:12 🚚 | GU         |         | IAN Việt Nam |          |          |      | VN<br>251,4 | I 873.12 ∳ -3<br>879,781 股 4, | . <b>71 (-0.42∍)</b><br>264.410 <b>†{</b> Z | н<br>36 |
|-------------|--------------------------------------------------------------------|------------|---------|---------------------------------|-----------------------------------------|------------------------|--------------------------------------------------|------------------------------|---------------------------------------|------------|------------|---------|--------------|----------|----------|------|-------------|-------------------------------|---------------------------------------------|---------|
|             | 零股交                                                                | 易登记 🥠      | {       |                                 |                                         |                        |                                                  |                              |                                       |            | 60         | 零股了     | 、易登记 🚽       | ×        |          |      |             |                               |                                             |         |
| <u>    </u> | 0610                                                               | 000775 Mai | wẫn Hiữ | u Hùng                          |                                         | •                      |                                                  |                              |                                       |            |            | 061     | C008775 - N  | lguyễn ⊦ | lữu Hùng |      | •           | 00                            |                                             |         |
| 1           | oorcoos///5 - Nguyen Hou Hung のののののののののののののののののののののののののののののののののののの |            |         |                                 |                                         |                        |                                                  | 1                            | Į.                                    | *股交易股票     | <b>剽明细</b> | 当日零股交易股 | 票明细          |          |          |      |             |                               |                                             |         |
|             | 7                                                                  |            | 1214    |                                 |                                         |                        |                                                  |                              |                                       |            |            | #       | 委托号          |          | 卖出时间     | 证券代码 | 零股交易        | 价格                            | 状态                                          |         |
| -           | #                                                                  | 证券代码       |         | 零股数量                            | 持有总量                                    | 可卖量                    | 价格分类                                             | 比例 ( % )                     | 价格                                    | 零股回收价      | \$         |         |              |          |          |      |             |                               |                                             |         |
| Ś           |                                                                    |            |         |                                 |                                         |                        |                                                  |                              |                                       |            | -          |         |              |          |          |      |             |                               |                                             |         |
| Ť           |                                                                    |            |         |                                 |                                         |                        |                                                  |                              |                                       |            |            |         |              |          |          |      |             |                               |                                             |         |
|             |                                                                    |            |         |                                 |                                         |                        |                                                  |                              |                                       |            |            |         |              |          |          |      |             |                               |                                             |         |
|             |                                                                    |            |         |                                 |                                         |                        |                                                  |                              |                                       |            | F          |         |              |          |          |      |             |                               |                                             |         |
| 'n          |                                                                    |            |         |                                 |                                         |                        |                                                  |                              |                                       |            |            |         |              |          |          |      |             |                               |                                             |         |
|             |                                                                    |            |         |                                 |                                         |                        |                                                  |                              |                                       |            | Ť          |         |              |          |          |      |             |                               |                                             |         |
| ¥           |                                                                    |            |         |                                 |                                         |                        |                                                  |                              |                                       |            |            |         |              |          |          |      |             |                               |                                             |         |
|             |                                                                    |            |         |                                 |                                         |                        |                                                  |                              |                                       |            |            |         |              |          |          |      |             |                               |                                             |         |
|             |                                                                    |            |         |                                 |                                         |                        |                                                  |                              |                                       |            |            |         |              |          |          |      |             |                               |                                             |         |
|             |                                                                    |            |         |                                 |                                         |                        |                                                  |                              |                                       |            |            |         |              |          |          |      |             |                               |                                             |         |
|             |                                                                    |            |         |                                 |                                         |                        |                                                  |                              |                                       |            |            |         |              |          |          |      |             |                               |                                             |         |

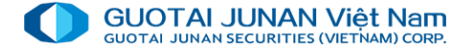

### 确认订单

当客户授权券商经纪人员下单的情况下,客户需要确认订单以保证订单的真实性。 客户点击"处理状态"及选择时间段,系统将显示 授权经纪下单的全部订单列表

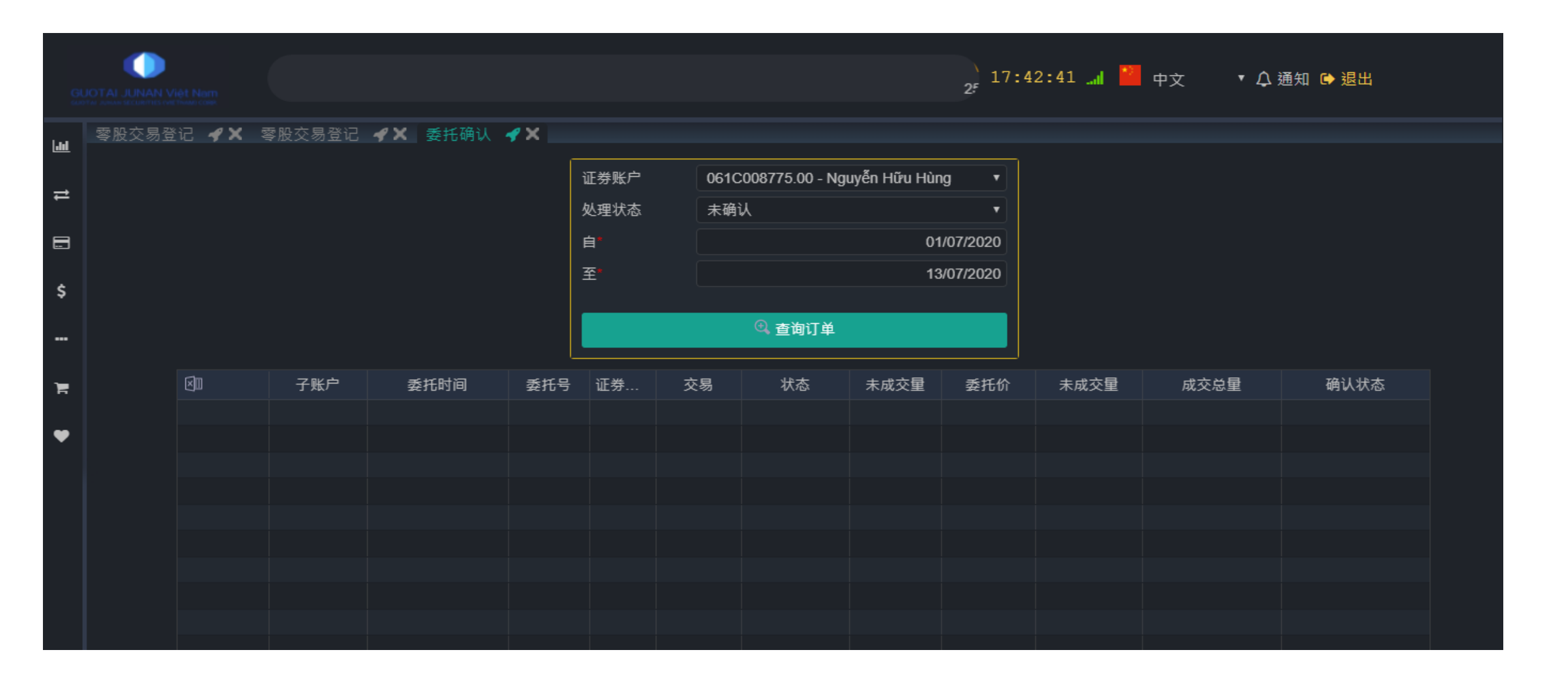

## 证券转账,认购增发证券

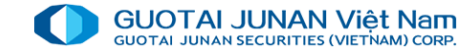

#### 证券转账: 当融资比例足够,客户可以在子账号之间内部转账

| E券内部转账 ┥ 🗙 📗 |                                       |
|--------------|---------------------------------------|
| 出款账户         | 061C008775.00 - Nguyễn Hữ⊨ 🔻          |
| 收款账户         | · · · · · · · · · · · · · · · · · · · |
| 全称 <b>*</b>  | CCL - HOSE - 九龙油气都市投                  |
| 可转账数量        | 10                                    |
| 转账数量*        |                                       |
|              |                                       |
|              | 提交 ✔                                  |
|              |                                       |

可认购数量:是客户可以登记认购的数量
已登记数量:是当前客户已经登记认购的数量
等审批登记数量:已经登记并等券商业务人员审批的证券数量.
可用金额:是当前客户可登记认购的总金额
可登记数量=可认购数量 – 已经认购的数量 – 等审批的数量
登记认购数量:是客户想登记认购的证券总量。此数量不可大于可用登记的数量
金额 = 登记认购数量\*价格

| ₩ 岩 卧 礼 胸 🕜 ¥ |                     |                               |
|---------------|---------------------|-------------------------------|
|               |                     |                               |
|               | 证券账户                | 061C008775 - Nguyễn Hữu Hùn 🔻 |
|               | 全 <mark>称</mark>    |                               |
|               | 股权代码                |                               |
|               | 可认购量                |                               |
|               | 认购数量 <mark>*</mark> |                               |
|               | 股权价格                | 0                             |
|               | 总额                  | 0                             |
|               | 备注                  |                               |
|               |                     |                               |
|               |                     | 提交信息 🗸                        |

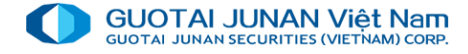

## **乡** 第四部分:资金交易

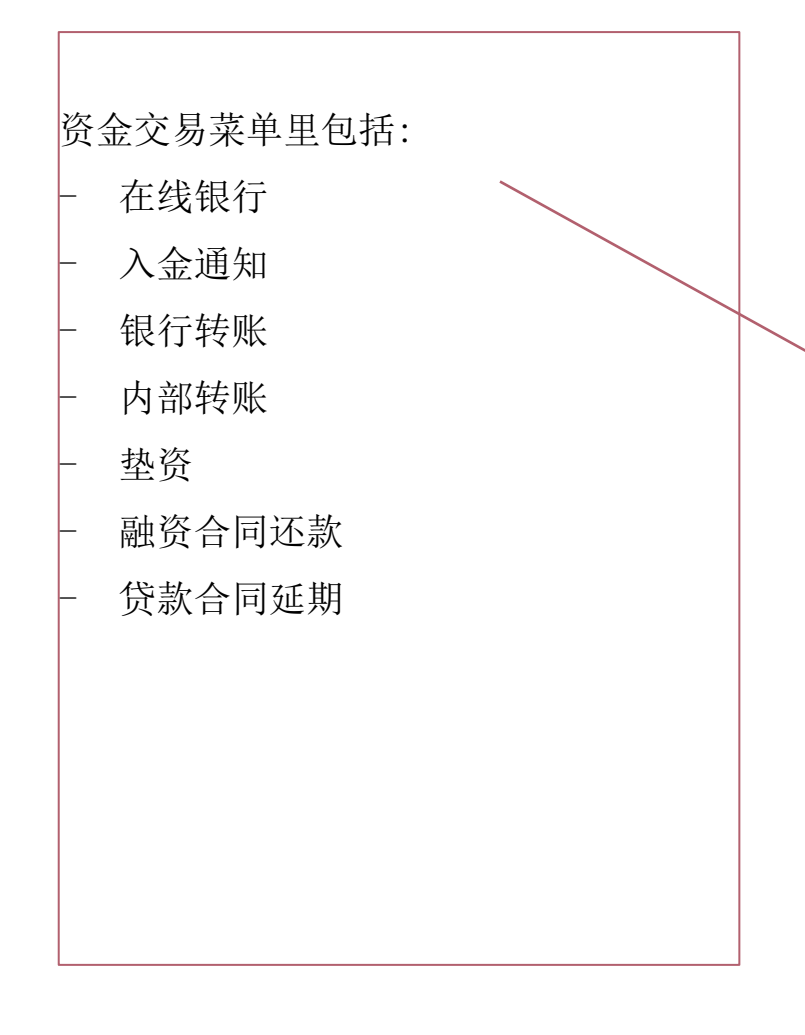

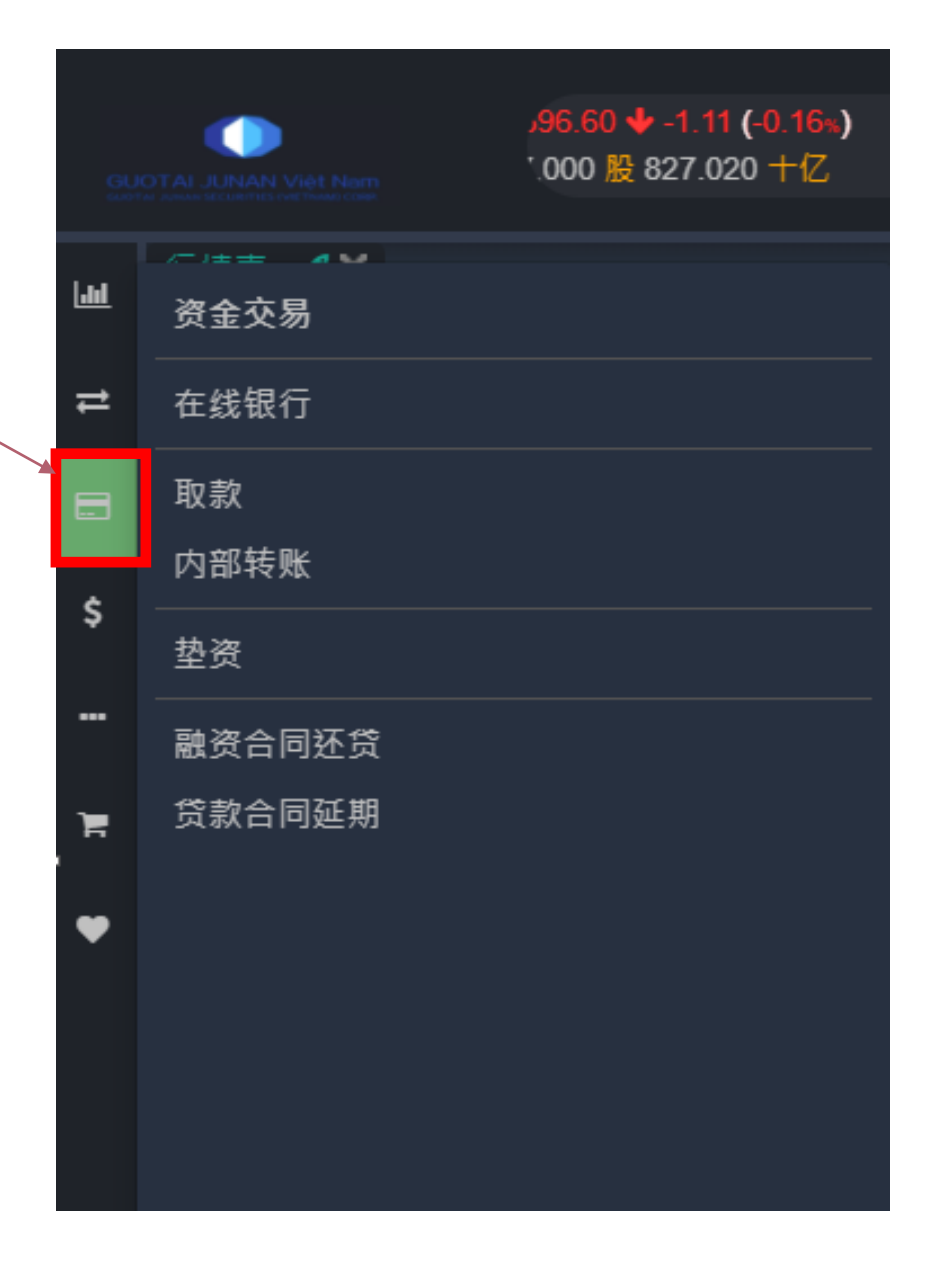

## 在线银行

#### 此性能是证券账号和银行账号之间汇款

客户选银行账号和金额以确认

注释:此功能只适用于将资金存入 GTJA 公司总账户的客户。具有绑定关联银行的海外客户无法使用

| GUO<br>autra |              | Việt Nam<br>ne man coan | <mark>7.23 (-0.03⊾)</mark><br>∛3.282 十亿 | VNUTI 668.21 ♠ 1.63 (0.2<br>3,170,770 股 61.686 +1 | 24 <b>%) VNENE</b> 407.39 <b>个</b> 2.<br>乙 3,533,120 股 83.9 | .14 (0.53%) VN<br>198 十亿 3 | MAT 1,038.0<br>31,270,380 ⊮ 17:4 | 47:37 📶 🎽 中文 | ▼ 🗘 通知 🕒 退出 |
|--------------|--------------|-------------------------|-----------------------------------------|---------------------------------------------------|-------------------------------------------------------------|----------------------------|----------------------------------|--------------|-------------|
| Lad          | 行情表          | <b>⋞</b> Ҳ 在线银          | 行 ┥ 🗙 📃                                 |                                                   |                                                             |                            |                                  |              |             |
|              |              |                         |                                         |                                                   |                                                             | 0610009775.00              | Nauvễn Hĩm 🔻                     |              |             |
| ₽            |              |                         |                                         |                                                   |                                                             | +***                       |                                  |              |             |
|              |              |                         |                                         |                                                   | 连接 <b></b> 状态                                               | 木进接                        | • •                              |              |             |
|              |              |                         |                                         |                                                   | 账户金额                                                        |                            | 2,929,153                        |              |             |
| è            |              |                         |                                         |                                                   | 可用金额(证券公司)                                                  |                            | 2,929,153                        |              |             |
| Ĩ            |              |                         |                                         |                                                   | 组行账户                                                        |                            |                                  |              |             |
|              |              |                         |                                         |                                                   | 짜기짜/                                                        |                            | •                                |              |             |
|              |              |                         |                                         |                                                   | 账尸金额<br>                                                    |                            | 0                                |              |             |
| )            |              |                         |                                         |                                                   | 可取金额(银行)                                                    |                            | 0                                |              |             |
|              |              |                         |                                         |                                                   | 委托分类 🛛 🔘 存款                                                 | O 取款                       |                                  |              |             |
| Ť            |              |                         |                                         |                                                   | 转账金额 <mark>*</mark>                                         |                            | Ο                                |              |             |
|              |              |                         |                                         |                                                   |                                                             |                            |                                  |              |             |
|              |              |                         |                                         |                                                   |                                                             | 确认 🖌                       |                                  |              |             |
|              |              |                         |                                         |                                                   |                                                             |                            |                                  |              |             |
|              | <b>i</b> 🔊 🗨 | S                       |                                         |                                                   |                                                             |                            |                                  |              |             |
|              | #            | 时间                      | 子账户                                     |                                                   | 委托分类                                                        | 证券代码                       | 未成交量                             | 交易额          | 备注          |
|              |              |                         |                                         |                                                   |                                                             |                            |                                  |              |             |

#### GUOTAI JUNAN Việt Nam GUOTAI JUNAN SECURITIES (VIETNAM) CORP.

## 银行取款, 内部转账

**取款**:选择所跟GTJA登记的银行账号;输入 汇款金额;点击**提交以**进行

| 取款 🖌 🗙 🔛      |                     |     |                                |  |
|---------------|---------------------|-----|--------------------------------|--|
|               |                     |     |                                |  |
|               | 证券账户                |     | 061C008775.00 - Nguyễn Hữu F 🔻 |  |
|               | 可取金额                |     | 2,929,153                      |  |
|               | 收款账户*               |     | 021704060019398 - Nguyễn Hữu 🔻 |  |
|               | 取款金额 <mark>*</mark> |     |                                |  |
|               |                     |     |                                |  |
|               |                     |     | 提交 🗸                           |  |
|               |                     |     |                                |  |
| ≣⊠®, <i>C</i> |                     |     |                                |  |
| # 时           | j间                  | 子账户 | 委托分类                           |  |
|               |                     |     |                                |  |

**内部**转账:选择子账号;输入金额;**点**击**提交以**进行

| 内部转账 🛷 🗙 |                                |
|----------|--------------------------------|
| 出款账户     | 061C008775.00 - Nguyễn Hữu ⊦ 🔻 |
| 可取金额     | 2,929,153                      |
| 收款账户     | •                              |
| 转账金额*    |                                |
|          |                                |
|          | 提交 🗸                           |
|          |                                |

注释:此功能只适用于将资金存入GTJA公司总账户的客户。具有绑定关联银行的海外客户无法使用

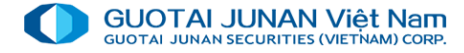

## 融资合同还款、贷款合同延期、垫资

|      | AI JUNAN Việt Nam      | .00%]      | ) VNFINSELECT 0.00 .0<br>0 股 0.000 十亿 | 0 (.00%) VNDIAM           | OND 0.00 .00 (.00%)<br>股 0.000 十亿 | HNX30 0.0<br>0 股 0. | 00.00<br>+ 000 | 17:50:56                            | .al 🎴    | 中文 🔹 🗘 通知     | 和 ເ● 退出          |  |
|------|------------------------|------------|---------------------------------------|---------------------------|-----------------------------------|---------------------|----------------|-------------------------------------|----------|---------------|------------------|--|
| i.ad | 行情表 ⋞★ 垫资              | <b>∢</b> × |                                       | 贷款合同延期 🖌 🗙                |                                   |                     | 融资命            | 合同还贷 🖌                              | ĸ        |               |                  |  |
| 11   | 出款账户<br>可垫资金额<br>垫资金额  |            | 061C008775.00 - Nguyễn Hữı<br>≆       | 出款账户<br>合同编号<br>贷款日<br>贷款 | 061C008775.00                     | - Nguyễn Hữu ŀ      |                | 出款账户<br>合同编号<br>贷款日<br>贷款<br>剩余贷款余額 | <u>ڳ</u> | 061C008775.00 | - Nguyễn Hữu ⊦ 🔻 |  |
|      | 待批垫资金额                 |            |                                       | 刺余页款余额                    |                                   |                     |                | 利息                                  |          |               |                  |  |
|      | 剩余垫资金额                 |            |                                       | 利息                        |                                   |                     |                | 可取金额                                |          |               | 0                |  |
| F    | 预付债务<br>               |            |                                       | 可取金额<br>退还金额 <sup>•</sup> |                                   |                     |                | 退还金额*                               |          |               |                  |  |
| ¥    |                        |            | 提交 ✔                                  |                           |                                   | 提交信息 🗸              |                |                                     |          |               | 提交信息 🗸           |  |
|      | <b>≣</b> ⊠ €, <i>C</i> |            |                                       | #                         |                                   | 谷封口                 |                | ,<br>现有融资合同                         |          | 融资合同交易历史      |                  |  |
|      | # 时间                   |            | 子账户                                   | π                         | C 199                             | 24364               |                | #                                   | 序号       | 合同编号          |                  |  |
|      |                        |            |                                       |                           |                                   |                     |                |                                     |          |               |                  |  |
|      |                        |            |                                       |                           |                                   |                     |                |                                     |          |               |                  |  |
|      |                        |            |                                       |                           |                                   |                     |                |                                     |          |               |                  |  |
|      |                        |            |                                       |                           |                                   |                     |                |                                     |          |               |                  |  |
|      |                        |            |                                       |                           |                                   |                     |                |                                     |          |               |                  |  |
|      |                        |            |                                       |                           |                                   |                     |                |                                     |          |               |                  |  |
|      |                        |            |                                       |                           |                                   |                     |                |                                     |          |               |                  |  |

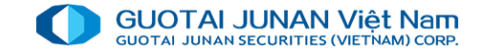

## **乡** 第五部分:资产管理

资金交易菜单: - 资产信息 - 融资管理 - 交易记录

| L M        |        |        |         |    |  |  |
|------------|--------|--------|---------|----|--|--|
|            | 资产管理   |        |         |    |  |  |
| <b>.</b> → |        | HC     | SE ▼    | Η  |  |  |
| -          |        |        | 买       | 盘  |  |  |
| E          | 融资管理   | 买3量    | 买2价     | 买  |  |  |
|            | <br>记录 | 500    | 24,500  |    |  |  |
| \$         |        | 90     | 10,650  |    |  |  |
|            |        | 26,000 | 24,600  | 26 |  |  |
|            |        | 3,160  | 7,990   |    |  |  |
|            |        | 30,370 | 10,850  | 11 |  |  |
| ) in the   |        | 32,650 | 28,550  | 26 |  |  |
|            |        | 91,940 | 56,100  | 2  |  |  |
| •          |        | 19,840 | 8,900   |    |  |  |
|            |        | 3,240  | 82,800  |    |  |  |
|            |        | 18,420 | 80,800  |    |  |  |
|            |        | 1,390  | 91,700  |    |  |  |
|            |        | 35,640 | 13,200  | 3  |  |  |
|            |        | 50,100 | 116,600 |    |  |  |
|            |        |        | 5,500   |    |  |  |
|            |        | 460    | 58,100  |    |  |  |
|            |        |        |         |    |  |  |

### 资产信息

#### 资产信息屏幕提供以下信息:

- 子账号资产
- 客户总资产
- "投资名单管理" Tab 包括客户的证券名单

|              |          |                | <b>(CONS</b> 73<br>25,788,38 | i0.68 <b>↓</b> -5.<br>80 股 361.8 | 51 <b>(-0.75<sub>%</sub>)</b><br>323 十亿 | VNALL 788.97<br>217,499,060 股 | <b>∳</b> -3.92 <b>(</b> -0.4<br>∶3,512.792 <del> </del> | 49 <b>⊪) VNS</b><br>HZ 42, | I 1,132.14       | 4.56 (-0.40 <sub>%)</sub><br>7.790 十亿 | ) 17: | 53:27  | 』 🎴 中文       | ▼ 众 通知 | □ ເ 建出          |                |
|--------------|----------|----------------|------------------------------|----------------------------------|-----------------------------------------|-------------------------------|---------------------------------------------------------|----------------------------|------------------|---------------------------------------|-------|--------|--------------|--------|-----------------|----------------|
| <u> .111</u> | 行情表 ┥    | <b>/ X</b> 资产值 | 自息 🖌 🗙                       |                                  |                                         |                               | _                                                       |                            |                  |                                       |       |        |              |        |                 |                |
|              | 061C00   | 08775 - Nguy   | ển Hữu Hùn                   | g                                |                                         | • •                           | 00                                                      |                            |                  |                                       |       |        |              |        |                 |                |
| ₽            | ● Tài sả | ản tiểu khoản  | • ● Tắ                       | òng tài sản                      | кн                                      | 资产明细                          | 投                                                       | 资组合管理                      |                  |                                       |       |        |              |        |                 |                |
| 8            | 现金       |                |                              |                                  | 证券                                      | 资产                            |                                                         |                            | 未偿还贷款            | 信息                                    |       |        | 总资产          | 和总债务信息 |                 |                |
|              | 现有资金     |                |                              | 2,929,153                        | 3 市值                                    |                               |                                                         | 80,400                     | 预付余额             |                                       |       |        | 0 <u>总资产</u> |        | 3,009,          | 553            |
| \$           | 待扣资金     |                |                              | (                                | ) 在途股                                   | 权总额                           |                                                         | 0                          | 预付债务             |                                       |       |        | 0 <u>净资产</u> |        | 3,009,          | 553            |
|              | 冻结资金     |                |                              | (                                | )                                       |                               |                                                         |                            | 融资融券债务           |                                       |       |        | 0            |        |                 |                |
|              | 担保资金     |                |                              | (                                | )                                       |                               |                                                         | 融资融券利息                     |                  |                                       |       | 0      |              |        |                 |                |
| F            | 已用担保资    | 资金             |                              | (                                | )                                       |                               |                                                         |                            |                  |                                       |       |        |              |        |                 |                |
| -            | 在途现金分    | 分红             |                              | (                                | )                                       |                               |                                                         |                            |                  |                                       |       |        |              |        |                 |                |
| •            | 可取金额     |                |                              | 2,929,153                        | 3                                       |                               |                                                         |                            |                  |                                       |       |        |              |        |                 |                |
|              | 在途资金     |                |                              | (                                | )                                       |                               |                                                         |                            |                  |                                       |       |        |              |        |                 |                |
|              | 所持证券偷    | 信息 - 证券账       | 户:061C008                    | 775 🕼 ٨                          |                                         |                               |                                                         |                            |                  |                                       |       |        |              |        |                 |                |
|              | 子账户      | 证券代码           | 持有总量                         | 成交量                              | 未成交量                                    | 临时托管数量                        | 冻结数量                                                    | 待扣证券<br>T0 T1 T2           | 在途证券<br>T0 T1 T2 | 在途股权                                  | 市价    | 市值     | 平均买入价        | 平均买入额  | 盈亏率             | 盈亏额            |
|              | 00       | CCL            | 10                           | 10                               | 0                                       | 0                             | 0                                                       | 0 0 0                      | 0 0 0            | 0                                     | 8,040 | 80,400 | 7,100        | 71,000 | <b>1</b> 3.24 % | <b>个</b> 9,400 |
|              |          |                |                              |                                  |                                         | 总共                            |                                                         |                            |                  |                                       |       | 80,400 |              | 71,000 | <b>13.239 %</b> | <b>个</b> 9,400 |
|              |          |                |                              |                                  |                                         |                               |                                                         |                            |                  |                                       |       |        |              |        |                 |                |

### 融资账号信息

担保资产信息Tab 提供以下信息:

- 资金、证券信息
- 债务余额、总资产和总债务信息
- Tab "杠杆资产信息" 包括: 资金资产、证券资产

|      | TAL JUNAN VIệt Nam    | / <b>↑</b> 4.50 <b>(</b> 0.58 <b>%)</b><br>₹ 554.363 <b>†</b> 亿 | VNMI<br>86,13 | D 906.50       | <b>VNUTI 668.2</b><br>3,170,770 | 1 <b>个</b> 1.<br>股 61.6 | 63 <b>(</b> 0.24 <b>*)</b><br>686 十亿 | VNENE 4<br>3,533,1 | اس 17:56:00 سا | *2   | 中文     | ▼ 🗘 通知 🕒  | 退出                |
|------|-----------------------|-----------------------------------------------------------------|---------------|----------------|---------------------------------|-------------------------|--------------------------------------|--------------------|----------------|------|--------|-----------|-------------------|
| Land | 行情表 🖌 🗙 资产信           | 息 🖌 🗙 融资管理                                                      | 🛷 🗙           | (              |                                 |                         |                                      |                    |                |      |        |           |                   |
|      | 061C008775 - Nguyễn I | Hữu Hùng                                                        | •             | 00             |                                 |                         |                                      |                    |                |      |        |           |                   |
| ₽    | 担保资产信息                | 杠杆资产信息                                                          | į             |                |                                 |                         |                                      |                    |                |      |        |           |                   |
|      | 现金                    |                                                                 |               | 证券资产           |                                 |                         | 未偿还贷款                                | 信息                 |                |      | 总资产    | 和总债务信息    |                   |
| ~    | 目前现金余额                |                                                                 | 0             | 可用证券评估价值       |                                 | 0                       | 融资余额                                 |                    |                | 0    | 总资产能力  | љ         |                   |
| \$   | 抽出                    |                                                                 | 0             | 等待买入总额         |                                 | 0                       | 融资贷款费                                |                    |                |      | 贷款总额   |           |                   |
|      | 最初担保金额                |                                                                 | 0             | 等待购买权          |                                 | 0                       | 预付余额                                 |                    |                | 0    | 保证金价值  | 直         |                   |
|      | 已用担保金额                |                                                                 | 0             | 等待成交总额         |                                 | 0                       | 预付债务                                 |                    |                | 0    | 最小购买   | Ъ         | 0                 |
| F    | 待扣资金                  |                                                                 | 0             | 证券总估值          |                                 | 0                       | 信用债务                                 |                    |                | 0    | 最大购买   | љ         |                   |
| ¥    | 冻结资金                  |                                                                 | 0             |                |                                 |                         | 抵押贷款费                                |                    |                |      | 保留保证   | 金贷款限额     | 0                 |
|      | 其他封锁现金                |                                                                 | 0             |                |                                 |                         | 存管费                                  |                    |                | 0    | 维护率    |           | 0.00 %            |
|      | 在途资金                  |                                                                 | 0             |                |                                 |                         | 实际债务总额                               |                    |                | 0    | 强制卖出出  | 七率        | 0.00 %            |
|      | 待回货币权利                |                                                                 | 0             |                |                                 |                         |                                      |                    |                |      |        |           |                   |
|      | 总现金资产                 |                                                                 | 0             |                |                                 |                         |                                      |                    |                |      |        |           |                   |
|      | 经评估的证券资产 - 证          | 券账户: 🔺                                                          |               |                |                                 |                         |                                      |                    |                |      |        |           |                   |
|      | 证券代码 未成交量 出资          | 【比例(%) 最新价 担保多                                                  | 登产(%          | 6) 担保资产 杠杆资产比率 | (%)杠杆资产权                        | て利数量                    | 证券作为担保                               | 资产的权益 ü            | 正券作为杠杆资产的      | 叔益 3 | 现金作为担任 | 呆资产的权益 现金 | <b>金作为杠杆资产的权益</b> |
|      |                       |                                                                 |               |                |                                 | 无该                      | 数据                                   |                    |                |      |        |           |                   |
|      |                       |                                                                 |               |                |                                 |                         |                                      |                    |                |      |        |           |                   |

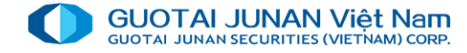

### 交易记录

۲

#### 客户输入时间段,选证券交易或/和资金交易, 点击"查寻"。 系统将显示全部交易记录

|       |            |             | <b>VNI 873.12</b><br>251,879,781 | 2          |     | HNX 116.68<br>36,693,500 | <b>↑</b> 1.09 <b>(</b> 0.94<br>월 467.120 十 | *) 17:58:15 📶 🎽 中文 🔹 🗘 通知 🕞 退出                           | i              |
|-------|------------|-------------|----------------------------------|------------|-----|--------------------------|--------------------------------------------|----------------------------------------------------------|----------------|
|       | 行情表 ⋞★     | 资产信息        | 🖊 融资管理 🖌 🗙 记录 🖌 🗶                |            |     |                          |                                            |                                                          |                |
| [-111 | 061C008775 | - Nguyễn Hữ | ı Hùng 🔹                         | 00         |     |                          |                                            |                                                          |                |
| ₽     | 📰 💷 🔍 全选   | ● 证券交易      | ●资金交易 01/05/2020 13/             | /07/2020 🦪 |     |                          |                                            |                                                          |                |
| _     |            |             |                                  |            |     |                          |                                            |                                                          |                |
|       | 时间         | 子账户         | 委托分类                             | 证券代码       | +/- | 未成交量                     | 交易额                                        | 备注                                                       | 执行时间           |
|       | 10/07/2020 | 00          | 5153.                            |            |     | 0                        | 1                                          | Thanh toán phí lưu ký tháng 06/2020                      | 10/07/2020 23: |
| \$    | 25/06/2020 | 00          | 5115.按月度支付存款利息                   |            | +   | 0                        | 260                                        | Thanh toán lãi tháng 06/2020                             | 25/06/2020 23: |
|       | 12/06/2020 | 00          | 0077.因下达买入指令而会计增加股票数量            | CCL        | +   | 10                       | 0                                          | Thanh toán mua CK CCL ngày 10/06/2020                    | 12/06/2020 16: |
|       | 10/06/2020 | 00          | 5043.支付证券买入费用                    | CCL        |     | 0                        | 106                                        | Thanh toán phí mua CCL ngày 10/06/2020                   | 10/06/2020 16: |
|       | 10/06/2020 | 00          | 5036.取消结算证券购买资金                  | CCL        |     | 0                        | 71,000                                     | Thanh toán tiền mua CCL ngày 10/06/2020                  | 10/06/2020 16: |
| 7     | 09/06/2020 | 00          | 5001. 转账至交易账户                    |            | +   | 0                        | 3,000,000                                  | Gửi tiền tại ngân hàng 12510001220262-1-Gửi tiền TK00877 | 09/06/2020 15: |

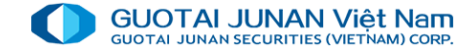

## **今** 第六部分:其他性能

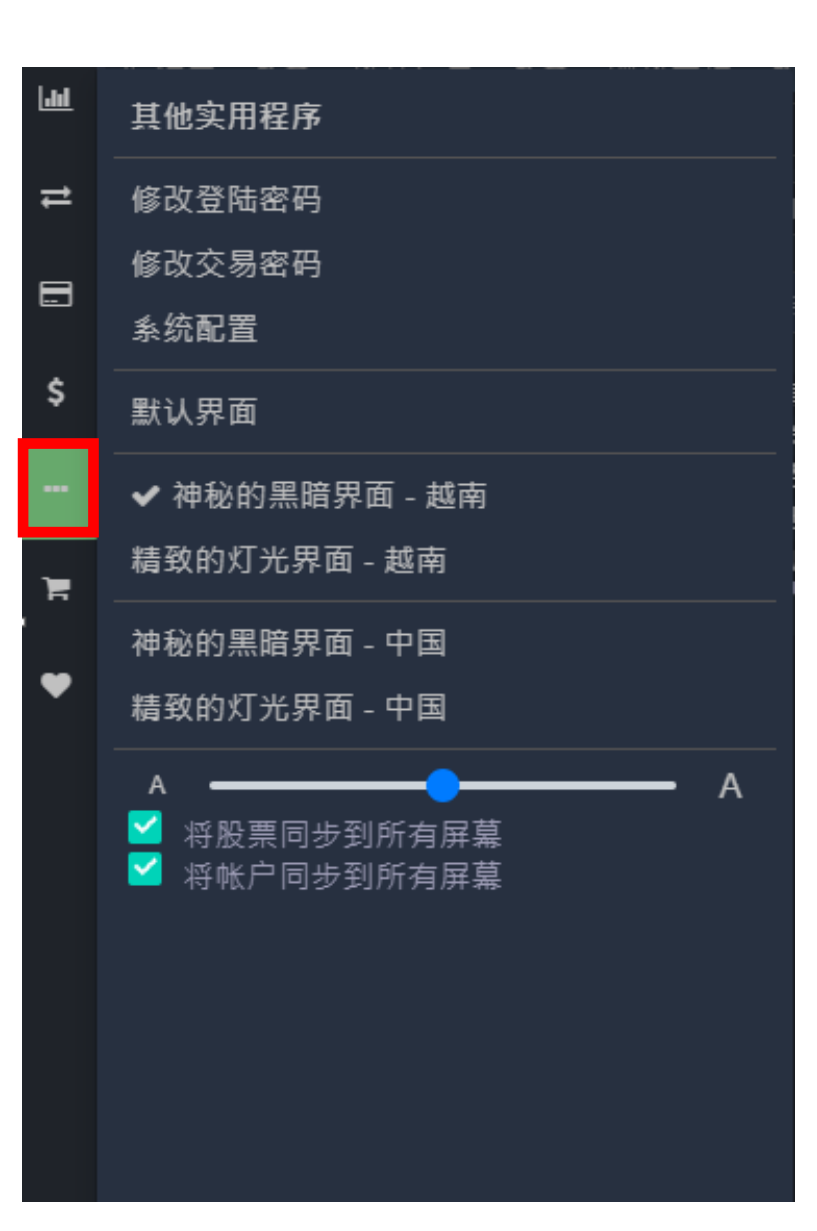

| 其 | <b>其他性能菜</b> 单上显示以下内容: |  |  |  |  |  |  |  |  |  |  |
|---|------------------------|--|--|--|--|--|--|--|--|--|--|
| - | <b>更</b> 换交易密码和登录密码    |  |  |  |  |  |  |  |  |  |  |
| - | 系统配置:设置系统通知,设置快捷键和其他选项 |  |  |  |  |  |  |  |  |  |  |
| - | 设置亮/ <b>暗屏幕, 放大字体</b>  |  |  |  |  |  |  |  |  |  |  |
|   |                        |  |  |  |  |  |  |  |  |  |  |
|   |                        |  |  |  |  |  |  |  |  |  |  |
|   |                        |  |  |  |  |  |  |  |  |  |  |
|   |                        |  |  |  |  |  |  |  |  |  |  |
|   |                        |  |  |  |  |  |  |  |  |  |  |

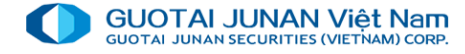

## **乡** 第七部分:订单类型

| GUOT | AI JUNAN Việt Nam                                  | <mark>4.56 (-0.40</mark> %)<br>7.790 十亿 | VNIND 51<br>48,128,4 | 4.79       | VNIT 1,084.84<br>1,793,910 № | ∳ -6.92 (-0.63%) \<br>8 79.900 +{亿 | VNFINLEAD<br>0股0 | 3:00:3 | 7 .ad 📔 | 中文         | ▼ 众 通 | 知 🕩 退出 |     |    |
|------|----------------------------------------------------|-----------------------------------------|----------------------|------------|------------------------------|------------------------------------|------------------|--------|---------|------------|-------|--------|-----|----|
| 1.00 | 行情表 ┩ 🗙 资产信                                        | 言息 🖌 🗙 融资                               | 管理 🖌 🗙               | 记录 🖌 🗙 指令下 | 单 🖌 🗙 🔛                      |                                    |                  |        |         |            |       |        |     |    |
|      | 061C008775 - Nguyễ                                 | ến Hữu Hùng 🔹                           | 00                   | 购买力        |                              | 2,929,153                          | 买溢价交易<br>量       | 买入价    | 卖出价     | 买溢价交易<br>量 | 时间    | 成交量    | 委托价 | +, |
| ₽    | 买入                                                 | 卖出                                      |                      | 可取款金额      |                              | 2,929,153                          |                  |        |         |            |       |        |     |    |
|      | 江業伊田                                               |                                         |                      | 可用金额       |                              | 0                                  |                  |        |         |            |       |        |     |    |
|      | 证分10.19<br>改启· 0.55/20-                            | 0 昨 收· 0 是到                             | £· 0                 | 可用保证金总额    |                              | 0                                  |                  |        |         |            |       |        |     |    |
| \$   | <i>/</i> 1k1 <del>/</del> 2. ♥ £∧1 <del>/</del> 2. | ₩ нрчд. 0 доля                          | n. U                 | (*) 总封锁金额  |                              | 0                                  |                  |        |         |            |       |        |     |    |
|      | (A+4)                                              |                                         |                      | (*) 总暂存金额  |                              | 0                                  |                  |        |         |            |       |        |     |    |
|      |                                                    |                                         |                      |            |                              |                                    |                  |        |         |            |       |        |     |    |
| ЪЩ.  |                                                    |                                         |                      |            |                              |                                    |                  |        |         |            |       |        |     |    |
| •    |                                                    |                                         | 0<br>0               |            |                              |                                    |                  |        |         |            |       |        |     |    |
|      | 国外投资者交易限额                                          |                                         | 0                    |            |                              |                                    |                  |        |         |            |       |        |     |    |
|      |                                                    | 买入                                      |                      |            |                              |                                    |                  |        |         |            |       |        |     |    |
|      |                                                    |                                         |                      |            |                              |                                    | Σ 买溢价交           |        | ÷.      | Σ 买溢价交     |       |        |     |    |

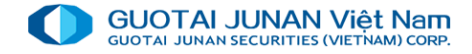

## 😡 买入指令

| 行情表 🖌 🗙 资       | 产信息 🖌      | K 融资管理     | ∎ <b>4</b> X | 记录 🖌 🗙 指令下单 🖌 🗶 |           |
|-----------------|------------|------------|--------------|-----------------|-----------|
| 061C008775 - Ng | uyễn Hữu H | ùng 🔻      | 00           | 购买力             | 2,929,153 |
| 买入              |            | <b>卖</b> 出 |              | 可取款金额           | 2,929,153 |
|                 |            | ~-         |              | 可用金额            | 0         |
| 证券代码            |            |            |              | 可用保证金总额         | 0         |
| 涨停: 0跌停:        | 0 昨收:      | 0 最新:      | 0            | (*) 总封锁金额       | 0         |
|                 |            |            |              | (*) 总暂存金额       | 0         |
| 价格              |            |            |              |                 |           |
| 未成交量            |            |            |              |                 |           |
| 最大音量            |            |            | 0            |                 |           |
| 剩余房间押金          |            |            | 0            |                 |           |
| 国外投资者交易限额       | 页          |            | 0            |                 |           |
|                 | 买入         |            |              |                 |           |

- 价格:客户点击或者输入价格, 系统将自动填上"价格"
- 数量:客户输入数量或者点击"CP"框架或者点击 "最大购买量"后面的框架,系统将自动填上最大的可购数量
- 最大购买数量:客户下订单时,按照客户所输入的价格和资金情况,
   系统将自动算出客户最大可购买数量。
- 购买力: 当客户点击此框架, 系统将显示购买力具体信息屏幕屏幕

|                              | 确认到                 | 买入指令          |         |  |  |  |  |  |  |  |
|------------------------------|---------------------|---------------|---------|--|--|--|--|--|--|--|
| 证券账户                         | 061C008775.00 - Ngu | ıyễn Hữu Hùng |         |  |  |  |  |  |  |  |
| 证券代码 SSI - HOSE - 西贡证券股份公司股票 |                     |               |         |  |  |  |  |  |  |  |
| 交易量                          | 10                  | 委托分类          | 限价交易    |  |  |  |  |  |  |  |
| 价格                           | 16,600              | 交易价值          | 166,000 |  |  |  |  |  |  |  |
| 结算费                          | 415                 | 市值            | 166,415 |  |  |  |  |  |  |  |
|                              |                     |               |         |  |  |  |  |  |  |  |
| 确                            | 认发送指令               |               | 取消      |  |  |  |  |  |  |  |

点击**买入**按钮后,系统将显示以下两个屏幕: - 点击**确认发送指令**:向证交所系统发指令

- 点击 取消: 取消订买单操作

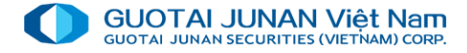

## 般 出售指令

| 行情表 ┩ 🗙 资7      | ☆信息 ┩Ҳ 🕴        | 融资管理 🖌 🗙    | 记录 🖌 🗙 | 指令下单 🛷     | ×          |           |
|-----------------|-----------------|-------------|--------|------------|------------|-----------|
| 061C008775 - Ng | uyễn Hữu Hùng   | ▼ 00        | 证券代码   | 可卖出数量      | SL tạm giữ | KL sở hữu |
| 买入              | 卖               | 出           | CCL    | 10         | 0          | 10        |
| CCL HOSE 10     | )               |             |        |            |            |           |
| 涨停: 8,720 跌停:   | 7,580 昨收: 8,150 | ) 最新: 8,040 |        |            |            |           |
| LO MP           | ATO             | ATC         |        |            |            |           |
| 价格              |                 | 8,150       |        |            |            |           |
| 未成交量            |                 | 10          |        |            |            | 8,400     |
| 持有总量            |                 | 10 股票       | _      |            |            |           |
| 最大音量 🕃          |                 | 10 股票       |        |            |            | 8,200     |
| 剩余房间押金          |                 | 0           | ·      |            | mm         |           |
| 国外投资者交易限额       | Ę.              | 0           |        |            |            |           |
|                 | 卖出: CCL         |             | 20 10  | ):00 10:30 | 12:59      | 14:17     |

#### 确认卖出指令

| 证券账户                                | 证券账户 061C008775.00 - Nguyễn Hữu Hùng |      |        |  |  |  |  |  |  |  |  |  |
|-------------------------------------|--------------------------------------|------|--------|--|--|--|--|--|--|--|--|--|
| 证券代码 CCL - HOSE - 九龙油气都市投资与发展股份公司股票 |                                      |      |        |  |  |  |  |  |  |  |  |  |
| 交易量                                 | 10                                   | 委托分类 | 限价交易   |  |  |  |  |  |  |  |  |  |
| 价格                                  | 8,150                                | 交易价值 | 81,500 |  |  |  |  |  |  |  |  |  |
|                                     |                                      |      |        |  |  |  |  |  |  |  |  |  |
| 确                                   | 认发送指令                                |      | 取消     |  |  |  |  |  |  |  |  |  |
|                                     |                                      |      |        |  |  |  |  |  |  |  |  |  |

- 价格: 客户输入价格或者点击涨停价、跌停价、参考价、成交价等价格, 系统将在"价格"框架自动填上价格.

- 数量: 客户输入想卖出的数量或者"可供出售"框架后点击"CP",系统 将自动填最大可出售的股票数量填上"数量"框架

- 可供出售: 是当前客户最大可卖出的数量

点击卖出 按钮后,系统将显示以下两个屏幕:

- 点击确认发送指令: 向证交所系统发指令
- 点击 取消: 取消订买单操作

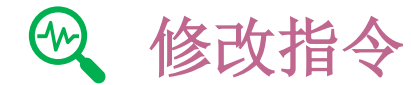

### 在当日下单屏幕上点击命令清单以打开当日指令书并选"等待成交指令"

|            | 命令清单                   | 资产信息       |          |           |      |    |      |        |      |      |       |      |
|------------|------------------------|------------|----------|-----------|------|----|------|--------|------|------|-------|------|
| <b>i</b> 🖾 | ④ 💭 👘 取消多              | ;订单 🗌 等    | 待确认 (2)  | 🔲 已成交 (0) |      |    |      |        |      |      |       |      |
|            | 行动                     | 委托日        | 时间       | 状态        | 证券代码 | 交易 | 交易   | 委托价    | 未成交量 | 成交总量 | 平均成交价 | 成交总额 |
|            | 修改 <mark> 取消 细节</mark> | 13/07/2020 | 18:02:46 | 等待确认      | SSI  | 买入 | 限价交易 | 16,600 | 10   | (    | ) 0   | 0    |
|            | 修改 <mark> 取消 细节</mark> | 13/07/2020 | 18:02:30 | 等待确认      | CCL  |    | 限价交易 | 8,150  | 10   | (    | 0 0   | 0    |

- 客户选需要修改的价格或数量
- 点击确认修交易改指令:确认成功修改并向交易所发送
   指令
- 点击 取消: 取消买卖指令操作

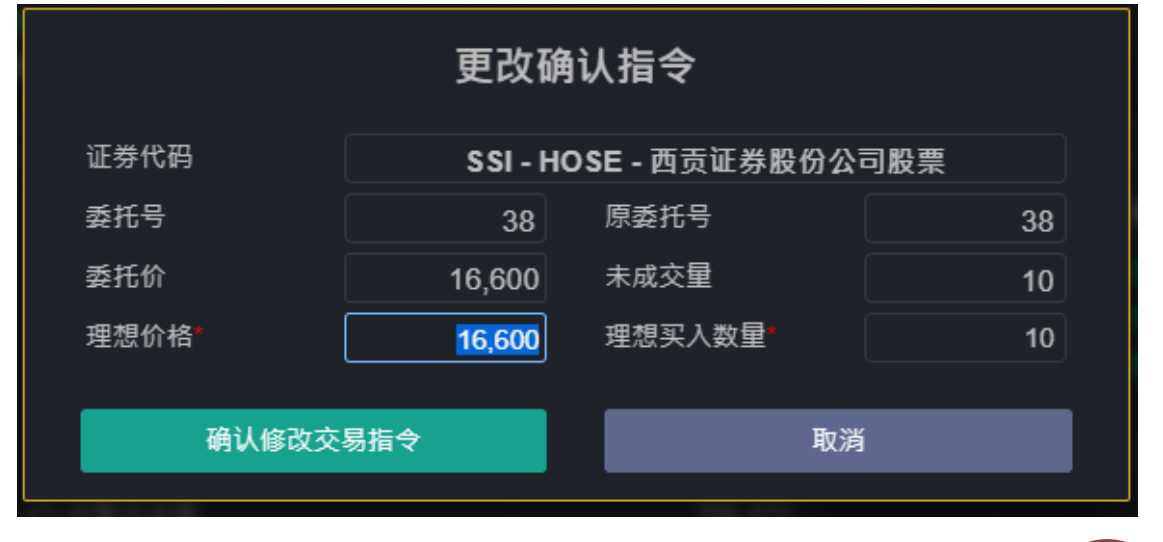

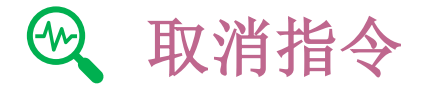

## 在当日下单屏幕上点击指令书 以打开当日指令书

| 命令清单       | 资产信息       |          |           |      |    |      |        |      |      |       |      |
|------------|------------|----------|-----------|------|----|------|--------|------|------|-------|------|
| 🔍 💭 📃 取消 🛙 | 多订单 🗌 等    | 待确认 (2)  | 🔲 已成交 (0) |      |    |      |        |      |      |       |      |
| 行动         | 委托日        | 时间       | 状态        | 证券代码 | 交易 | 交易   | 委托价    | 未成交量 | 成交总量 | 平均成交价 | 成交总额 |
| 修改 取消 細井   | 13/07/2020 | 18:02:46 | 等待确认      | SSI  | 买入 | 限价交易 | 16,600 | 10   | 0    | 0     | 0    |
| 修改 取消 細寺   | 13/07/2020 | 18:02:30 | 等待确认      | CCL  |    | 限价交易 | 8,150  | 10   | 0    | 0     | 0    |

- 点击确认取消:确认成功取消并向证交所发送取 消指令
- 点击取消 以取消取消买卖订单操作

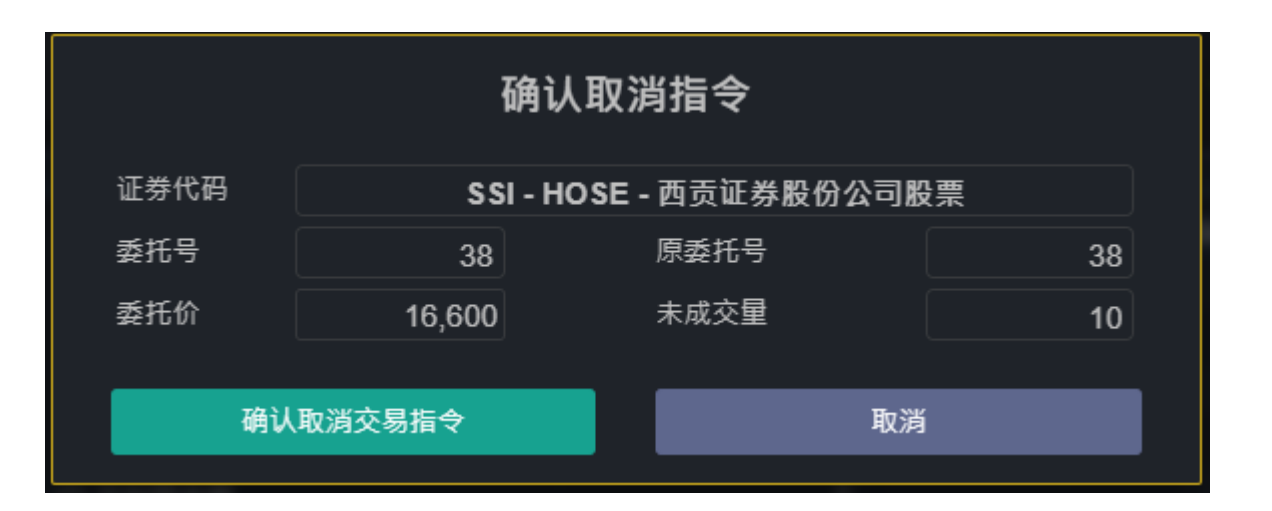

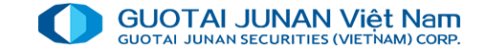

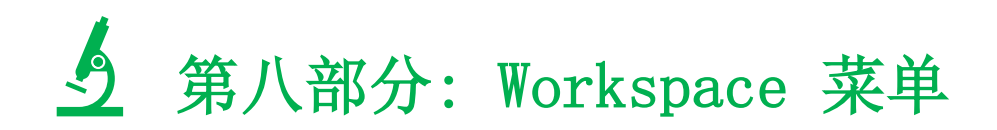

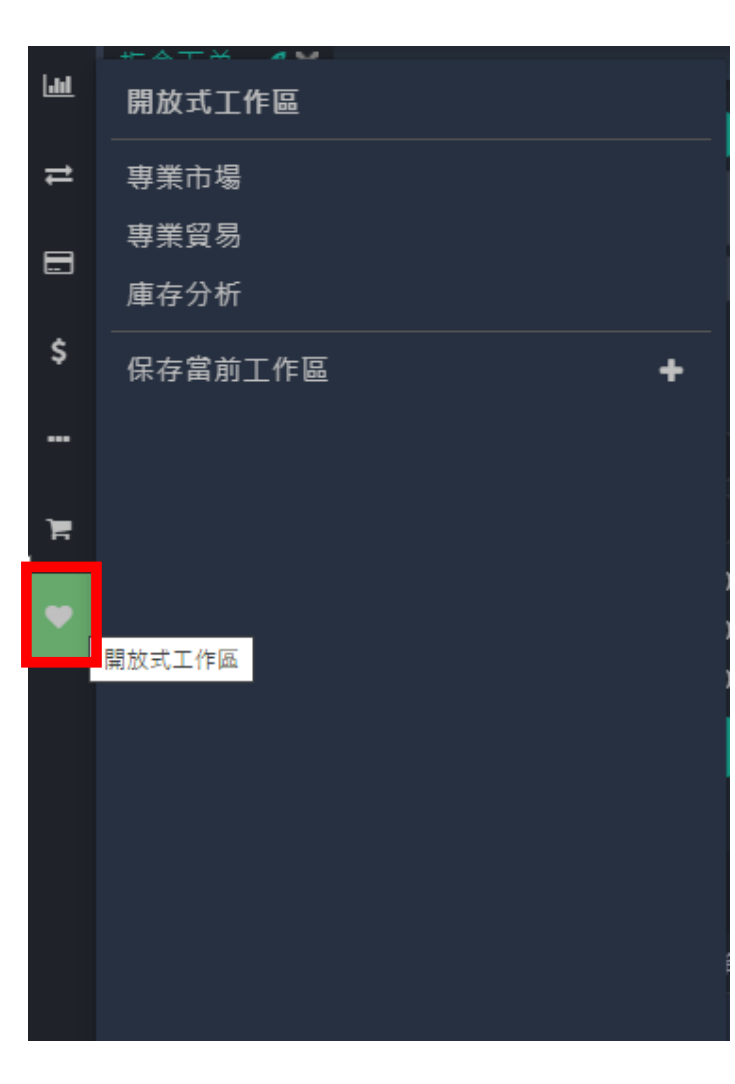

此菜单供投资者自选操作界面, GTJA先提供三个workspace.

此外,客户可自选设定屏幕以容易跟踪市场,客户按照以下步骤进行设定:

第一步:自选设置屏幕 (例如: 下单屏幕、行情屏幕和技术图形屏幕):

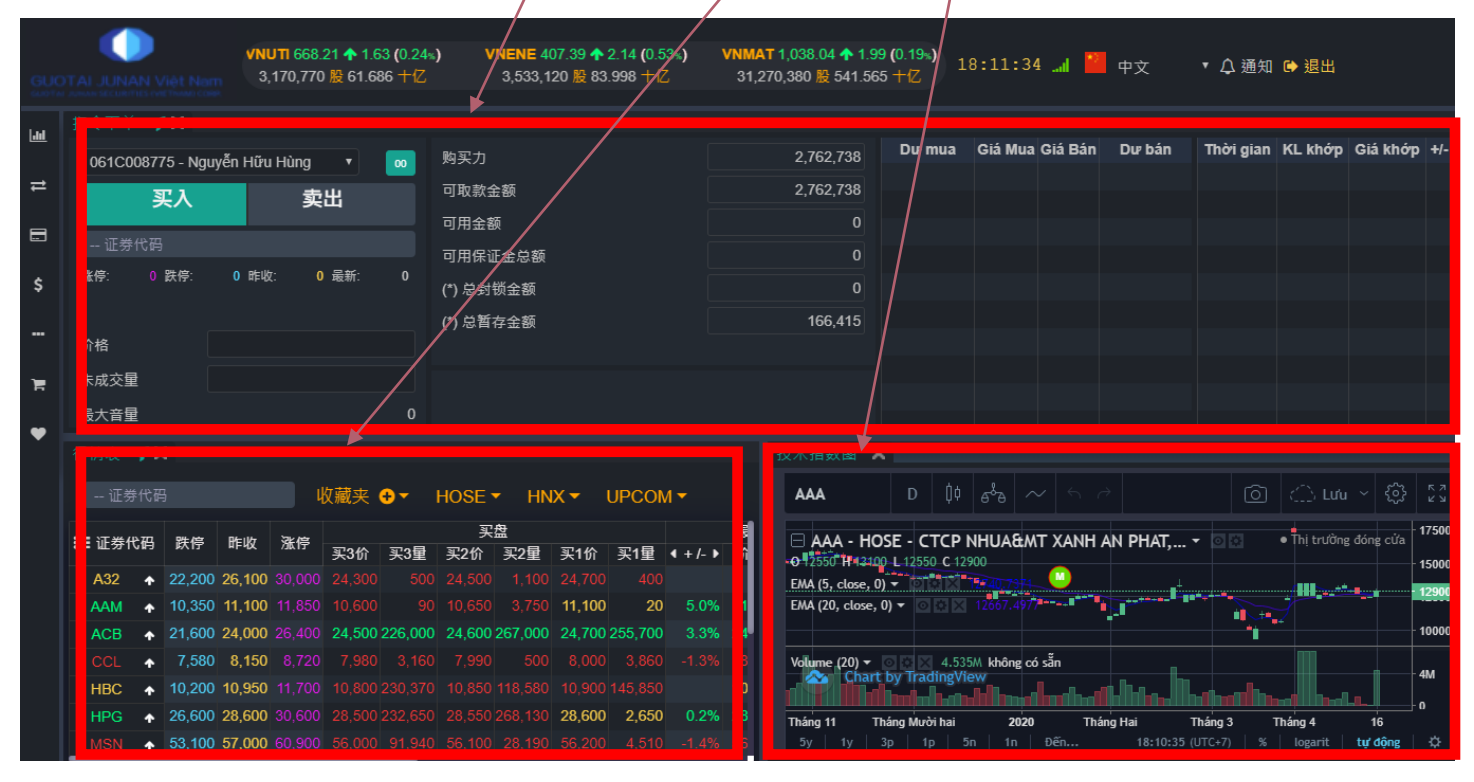

第二步: 保存已经设定的 Workspace

第三部:给所设定的 workspace 取名 > 点击 "保存"以保留 workspace

# THANKYOU

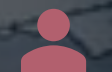

感谢客户信任越南投资证券股份公司。若有问题请跟我们联系:

0243.5779999 - 1900545461

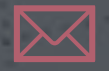

info@gtjas.com.vn

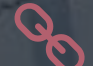

dapti

www.gtjai.com.vn